# **ASTUCES INTERNET**

# CCleaner : Installation, paramétrage et utilisation

Date 4/5/2008 22:09:14 | Sujet : Tutorial

**CCleaner** est un utilitaire permettant <u>d'entretenir votre ordinateur</u> en le débarrassant des fichiers inutiles. En effet, au cours de leur utilisation, les logiciels génèrent des fichiers temporaires, des historiques et autres fichiers journaux. De plus, les installations et désinstallations de logiciels provoquent un alourdissement de la base de registre.

**CCleaner** vous permettra de <u>nettoyer votre ordinateur</u> en vous offrant la possibilité de supprimer très facilement les fichiers inutiles et autres entrées obsolètes se trouvant dans votre base de registre.

**CCleaner** est un utilitaire gratuit disponible en version française. <u>Téléchargement de CCleaner</u> :

Rendez vous sur le site officiel de CCleaner pour y télécharger la dernière version du logiciel : Page de téléchargement de CCleaner<sup>1</sup>

# Installation de CCleaner :

Pour débuter l'installation de CCleaner, double-cliquez sur le fichier exécutable que vous venez de télécharger et suivez les instructions indiquées ci-dessous.

Etape 1 :

| Installer | Language                  | ×      |  |
|-----------|---------------------------|--------|--|
| 6         | Please select a language. |        |  |
|           | Français                  | ~      |  |
|           | ОК                        | Cancel |  |

Sélectionnez la langue dans laquelle vous désirez utiliser CCleaner et cliquez sur OK.

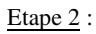

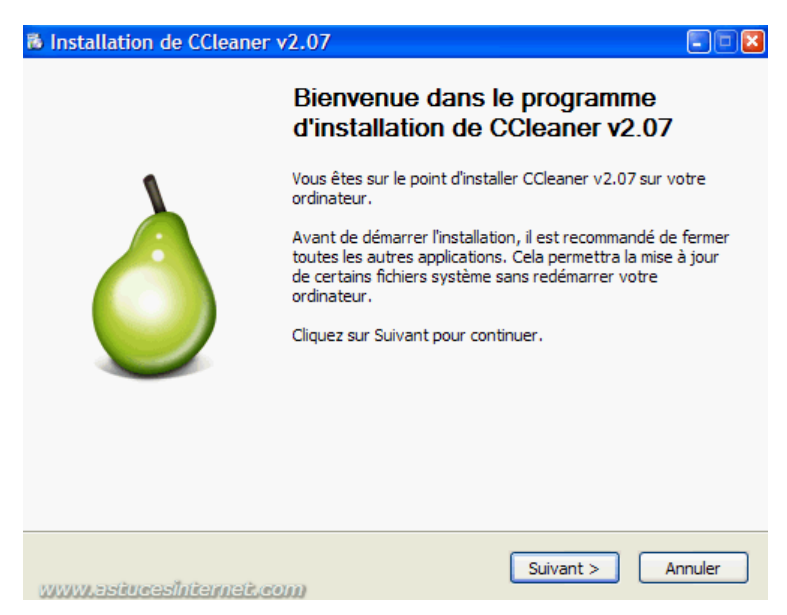

Cliquez sur Suivant pour continuer l'installation.

#### Etape 3 :

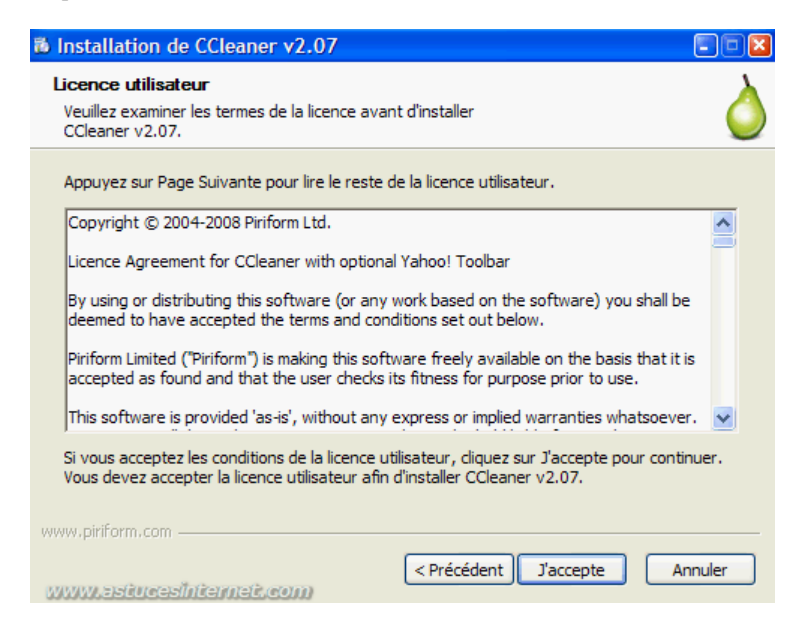

Pour installer le logiciel, vous devez accepter la licence d'utilisation. Cliquez sur J'accepte pour poursuivre l'installation.

## Etape 4 :

| Installation de CCleaner v2.07                                                                                                    |         |
|----------------------------------------------------------------------------------------------------|---------|
| Choisissez le dossier d'installation<br>Choisissez le dossier dans lequel installer CCleaner v2.07.                                                                                | Ò       |
| Ceci installera CCleaner v2.07 dans le dossier suivant. Pour installer dans un autre do<br>diquez sur Parcourir et choisissez un autre dossier. Cliquez sur Suivant pour continuer | ssier,  |
| Dossier d'installation           Ct.\Program Files\CCleaner         Parcourir                                                                                                    |         |
| Espace requis : 4.2Mo<br>Espace disponible : 47.0Go                                                                                                    |         |
| www.piriform.com                                                                                                    | Annuler |

Par défaut, CCleaner s'installe dans le dossier C:\Program Files\CCleaner. Si vous désirez changer l'adresse du répertoire d'installation, saisissez une nouvelle adresse ou bien cliquez sur *Parcourir*.

Etape 5 :

| 🖡 Installation de CCleaner v2.07                                                                                                    |         |  |
|----------------------------------------------------------------------------------------------------|---------|--|
| Options d'Installation<br>Sélectionner des options supplémentaires                                                                       | Ò       |  |
| <ul> <li>✓ Ajouter un raccourci sur le bureau</li> <li>✓ Ajouter un raccourci dans le menu Démarrer</li> </ul>                           |         |  |
| Ajouter l'option 'Lancer CCleaner' dans le menu contextuel de la poubelle                                                                |         |  |
| Contrôler automatiquement les mises à jour de CCleaner<br>(Il est possible que cela ne fonctionne pas si vous avez installé un pare-feu) |         |  |
| Ajouter la Barre d'Outils Yahoo! CCleaner                                                                                                |         |  |
| www.piriform.com                                                                                                    | Annuler |  |

Les options d'installation sont personnalisables. CCleaner vous propose les options d'installation suivantes :

- Ajouter un raccourci sur le bureau.
- Ajouter un raccourci dans le menu Démarrer.
- Ajouter l'option 'Lancer CCleaner' dans le menu contextuel de la poubelle.
- Ajouter l'option 'Ouvrir CCleaner ...' dans le menu contextuel de la poubelle.
- Contrôler automatiquement les mises à jour de CCleaner.
- Ajouter la Barre d'Outils Yahoo! CCleaner.

**Toutes ces options sont cochées par défaut**. Décochez les options que vous ne désirez pas installer sur votre ordinateur, comme par exemple les raccourcis dans le menu contextuel de la corbeille ou bien la barre d'outils Yahoo! CCleaner.

<u>Note</u>: Ces options (hormis la Barre d'Outils Yahoo!) pourront être modifiées ultérieurement depuis le menu d'option de CCleaner. Si vous installez par erreur la Barre d'Outils Yahoo!, vous avez la possibilité de la désinstaller depuis le module d'Ajout/Suppression de programmes disponible dans le Panneau de configuration de Windows.

Une fois vos options sélectionnées, cliquez sur Installer.

# Etape 6 :

| Installation de CCleaner v | /2.07                                                        |  |  |
|----------------------------|--------------------------------------------------------------|--|--|
|                            | Fin de l'installation de CCleaner<br>v2.07                   |  |  |
| •                          | CCleaner v2.07 a été installé sur votre ordinateur.          |  |  |
|                            | Cliquez sur Fermer pour quitter le programme d'installation. |  |  |
|                            |                                                              |  |  |
| www.astucesinternet.co     | < Précédent Fermer Annuler                                   |  |  |

Cliquez sur Fermer pour terminer l'installation de CCleaner sur votre ordinateur.

Interface du logiciel :

L'interface de CCleaner est très accessible. Elle dispose d'une barre d'outils donnant accès aux fonctions du logiciel. Dans la partie supérieure de la fenêtre, CCleaner affiche des informations concernant la version du logiciel actuellement utilisée sur votre PC, ainsi qu'un bref récapitulatif de sa configuration.

Un lien hypertexte, situé en bas à droite, permet de vérifier s'il existe une version plus récente de CCleaner.

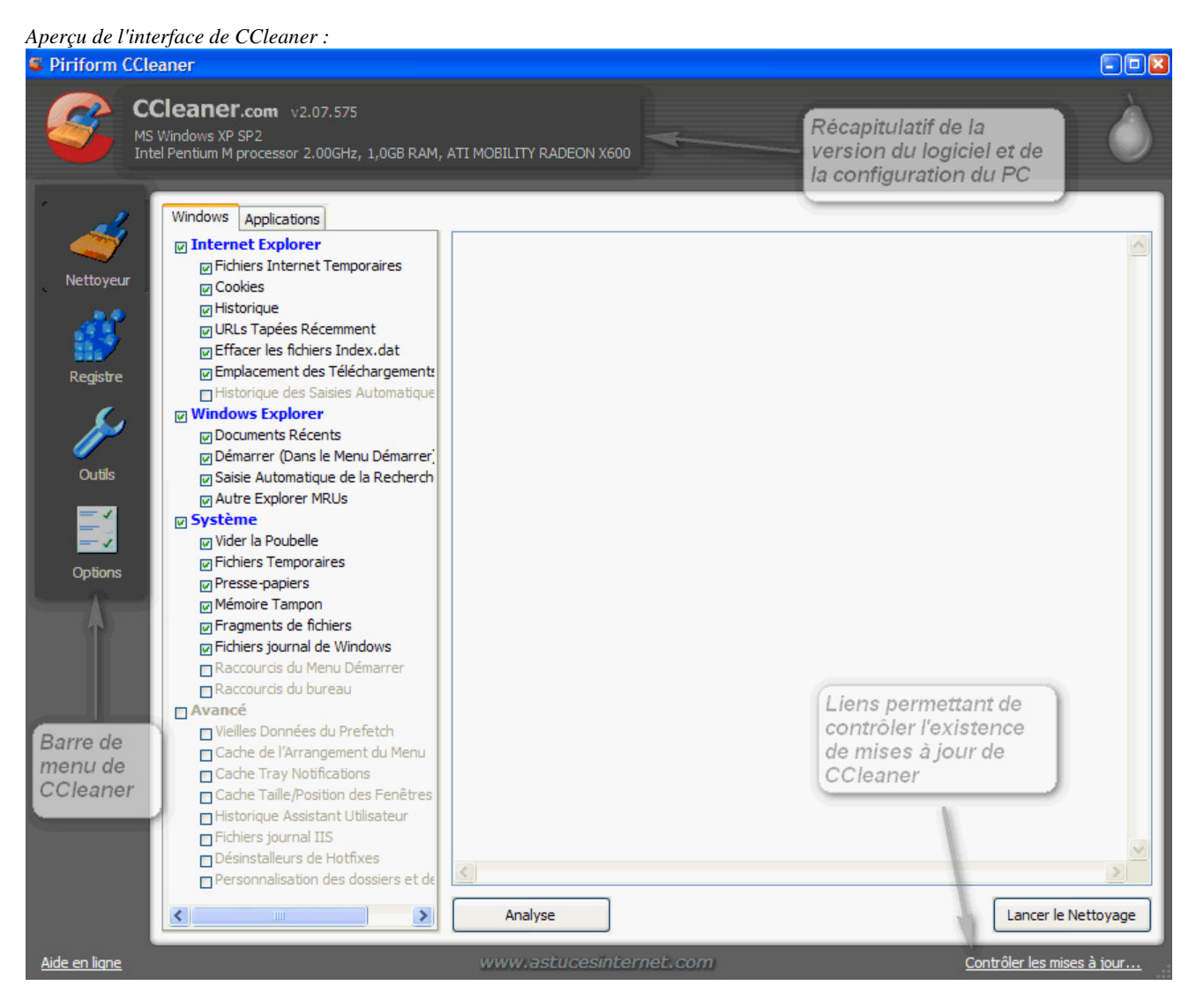

Aperçu de la barre de menu de CCleaner :

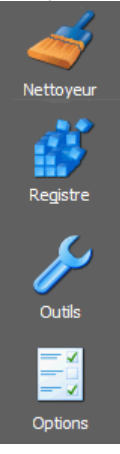

- **Nettoyeur** : C'est la fonction qui sera disponible par défaut lors de l'ouverture de CCleaner. Elle permet de supprimer les fichiers inutiles, les fichiers temporaires ainsi que les différents historiques qui peuvent se trouver sur votre ordinateur (historique internet, fichiers récemments ouverts, etc.).
- Registre : Cette fonction permet d'analyser la base de registre de votre ordinateur et de réparer les incohérences qui s'y trouvent.
- Outils : Permet de gérer les applications installées sur votre ordinateur ainsi que les applications qui se chargent

automatiquement au démarrage.

• Options : Permet de paramétrer CCleaner

#### Paramétrage du logiciel :

Le réglage des différentes options de CCleaner se fait directement depuis le menu Options. Ce menu est composé de plusieurs onglets pour lesquels vous obtiendrez une description ci-dessous. L'écran d'accueil du menu Propriétés correspond au menu A Propos.

Aperçu de l'écran d'accueil du menu d'options :

| A Propos www.astucesinternet.com                                                                                                    |
|----------------------------------------------------------------------------------------------------|
| CCleaner<br>v2.07.575                                                                                                    |
| Copyright 2004-2008 Piriform Ltd                                                                                                    |
| Vous pouvez télécharger la dernière version, signaler des bugs et soumettre des requêtes sur le site web suivant :) <a href="http://www.ccleaner.com/">http://www.ccleaner.com/</a> |
| Paramètres en ligne de commande:<br>/AUTO - Lancer le nettoyage lors du chargement et ensuite fermer l'application.                                                                 |
|                                                                                                    |
|                                                                                                    |
|                                                                                                    |

#### **Onglet Propriétés :**

| <u>Propriétés</u> | Propriétés                                                                                                    |                 | www.astucesinternet.com |
|-------------------|----------------------------------------------------------------------------------------------------|-----------------|-------------------------|
| Cookies           | Langue Fra                                                                                                    | ançais (French) |                         |
| Personnaliser     | Nettoyer automatiquement l'ordinateur au démarrage                                                                                      |                 |                         |
| Exclure           | Ajouter "Ouvrir CCleaner" au menu contextuel de la poubelle                                                                             |                 |                         |
| Avancé            | ✓ Contrôler automatiquement les mises à jour de CCleaner                                                                                |                 |                         |
|                   | Effacement<br>Sécurisé Effacement Normale du fichier (Rapide)<br>Effacement Sécurisé du fichier (Lent)<br>Effacement Simple (1 passage) |                 |                         |

- Langue : Permet de modifier le langage utilisé dans CCleaner
- Nettoyer automatiquement l'ordinateur au démarrage : CCleaner lancera un nettoyage automatiquement dès que l'ordinateur sera démarré.
- Ajouter "Lancer CCleaner" au menu contextuel de la poubelle : Lorsque vous ferez un clic droit sur votre corbeille, le raccourci "Lancer CCleaner" sera disponible.
- Ajouter "Ouvrir CCleaner ..." au menu contextuel de la poubelle : Lorsque vous ferez un clic droit sur votre corbeille, le raccourci "Ouvrir CCleaner" sera disponible.
- Contrôler automatiquement les mises à jour de CCleaner : CCleaner vérifiera automatiquement s'il existe une nouvelle version du logiciel.
- Effacement Sécurisé :
  - Effacement Normal du fichier (Rapide) : Correspond à une simple suppression des fichiers.
  - Effacement Sécurisé du fichier (Lent) : Les fichiers sont écrasés plusieurs fois avant d'être supprimés. L'objectif étant de rendre la récupération impossible.

**Onglet** Cookies :

| Propriétés     | Cookies                                                    | www.astucesinternet.com        |
|----------------|------------------------------------------------------------|--------------------------------|
| <u>Cookies</u> | Cookies à Effacer<br>ccleaner.com                          | Cookies à Garder               |
| Personnaliser  | dubic.com<br>dell.com<br>forums.microsoft.com<br>goode.com | liquer sur la                  |
| Exclure        | google.fr base<br>mail.google.com fené                     | culer dans la<br>tre de droite |
| Avancé         | ovh.com<br>search.euro.dell.com<br>www.astucesinternet.com |                                |
|                |                                                            |                                |
|                | 1 : Sélectionner<br>les Cookies à                          |                                |
|                | conserver                                                  |                                |

CCleaner vous permet de sélectionner les fichiers Cookies que vous désirez conserver. Sélectionnez les Cookies des sites que vous ne souhaitez pas effacer avec CCleaner et faites les glisser dans la fenêtre de droite (*Cookies à garder*) en utilisant les flèches. Les cookies qui seront placés dans la fenêtre *Cookies à garder* ne seront pas effacés par le logiciel.

<u>Recommandation</u> : Les fichiers cookies permettent de vous identifier sur les sites internet. Nous vous conseillons de conserver les fichiers cookies des sites de confiance sur lesquels vous avez l'habitude de surfer.

Aperçu après la sauvegarde d'un fichier cookies :

| Propriétés     | Cookies                                        | www.astucesinternet.com                                                       |
|----------------|------------------------------------------------|-------------------------------------------------------------------------------|
| <u>Cookies</u> | Cookies à Effacer<br>ccleaner.com              | Cookies à Garder<br>www.astucesinternet.com                                   |
| Personnaliser  | dell.com<br>forums.microsoft.com<br>google.com |                                                                               |
| Exclure        | google.fr<br>mail.google.com<br>microsoft.com  |                                                                               |
| Avancé         | ovh.com<br>search.euro.dell.com                | Les cookies à conserver<br>sont désormais listés<br>dans la fenêtre de droite |
|                |                                                | <ul> <li>→</li> <li></li> </ul>                                               |

CCleaner vous offre la possibilité d'ajouter des fichiers et dossiers à supprimer lors de l'utilisation du logiciel et réciproquement, des fichiers et dossiers à exclure du nettoyage.

Nous vous recommandons de n'utiliser cette fonctionnalité que si vous savez exactement ce que vous faites. En effet, en cas de mauvais paramétrage personnalisé, vous pourriez provoquer l'effacement involontaire de fichiers. Elle est à réserver à des utilisateurs avancés qui ont besoin de supprimer régulièrement des fichiers inutiles et qui ne seraient pas reconnus par défaut par CCleaner.

Aperçu de l'onglet Personnaliser (pour ajouter des dossiers à nettoyer) :

| Propriétés    | Personnaliser                                            | stucesinternet.com     |
|---------------|----------------------------------------------------------|------------------------|
| Cookies       | Personnalisation des dossiers et des fichiers à nettoyer | Ajouter un dossier     |
| Personnaliser |                                                          | Ajouter un fichier     |
| Exclure       |                                                          | Supprimer la sélection |
| Avancé        |                                                          |                        |
|               |                                                          |                        |
|               |                                                          |                        |
|               |                                                          |                        |

<u>Rappel</u>: Pour une utilisation classique de CCleaner, les onglets Personnaliser et Exclure sont à éviter. Ils seront inutiles pour la majorité des utilisateurs. Pour les utilisateurs avancés qui désireraient tout de même utiliser ces fonctions, il est nécessaire d'activer la fonctionnalité dans le menu de nettoyage pour que CCleaner efface les fichiers qui seront listés dans l'onglet Personnaliser.

Aperçu de l'onglet Exclure (pour exclure du nettoyage certains fichiers ou dossiers) :

| Propriétés     | Exclure                        | stucesinternet.com     |
|----------------|--------------------------------|------------------------|
| Cookies        | Fichiers et dossiers à exclure | Ajouter un dossier     |
| Personnaliser  |                                | Ajouter un fichier     |
| <u>Exclure</u> |                                | Ajouter au Registre    |
| Avancé         |                                | Supprimer la sélection |
|                |                                |                        |
|                |                                |                        |
|                |                                |                        |

#### Onglet Avancé :

| Propriétés    | Avancé www.astucesinternet.com                                                                                                    |
|---------------|----------------------------------------------------------------------------------------------------|
| Cookies       | Effacer uniquement les fichiers, du dossier temp de Windows, plus vieux que 48 heures                                                 |
| Personnaliser | Cacher les messages d'avertissement                                                                                                   |
| Exclure       | Demander pour sauvegarder les modifications du registre     Afficher le journal détaillé des fichiers temporaires d'Internet Explorer |
| <u>Avancé</u> | Afficher le journal détaillé des fichiers temporaires de Firefox/Mozilla                                                              |
|               | Minimiser vers l'horloge Enregistrer toutes les propriétés du fichier INI                                                             |
|               |                                                                                                    |
|               |                                                                                                    |

Les options avancées proposées par CCleaner sont les suivantes :

• Effacer uniquement les fichiers, du dossier temp de Windows, plus vieux que 48 heures : Si vous cochez cette option, les fichiers temporaires de Windows seront effacés par CCleaner uniquement s'ils existent depuis plus de deux jours.

- Cacher les messages d'avertissement : Si vous cochez cette option, CCleaner n'affichera plus les messages d'alertes informatifs avant de supprimer les fichiers.
- Fermer le programme après le nettoyage : Si vous cochez cette option, CCleaner se fermera automatiquement une fois que le nettoyage sera terminé.
- Demander pour sauvegarder les modifications du registre : Si vous cochez cette option, CCleaner vous proposera de sauvegarder les clés du registre avant de les supprimer. Cette sauvegarde permettra de restaurer la clé en cas de problème.
- Afficher le journal détaillé des fichiers temporaires d'Internet Explorer : Si vous cochez cette option, la totalité des fichiers temporaires d'Internet Explorer sera affiché dans le détail des fichiers à supprimer.
- Afficher le journal détaillé des fichiers temporaires de Firefox/Mozilla : Si vous cochez cette option, la totalité des fichiers temporaires de Firefox sera affiché dans le détail des fichiers à supprimer.
- Minimiser vers l'horloge : Si vous cochez cette option, lorsque vous réduirez la fenêtre de CCleaner, l'application sera placée dans la zone de notification plutôt que dans la barre des tâches.
- Enregistrer toutes les propriétés du fichier INI : Permet de sauvegarder les paramètres dans un fichier .ini plutôt que dans la base de registre.

# **Utilisation du logiciel :**

CCleaner permet d'effacer les fichiers inutiles se trouvant sur votre ordinateur. Il pourra effacer très rapidement les fichiers temporaires, les historiques, les fichiers journaux et ce, pour une multitude de logiciels.

Les éléments qui seront supprimés lors de l'utilisation du nettoyeur sont listés dans les onglets Windows et Applications. Pour empécher CCleaner de supprimer certains éléments, décochez-les dans les listes.

- L'onglet *Windows* contient la liste des éléments qui concernent le système d'exploitation qui seront nettoyés par le logiciel.
- L'onglet Applications contient la liste des éléments qui concernent les applications tierces installées sur votre PC et qui seront nettoyés par le logiciel.

Pour lancer une analyse de votre ordinateur, cliquez sur le bouton Analyse. Vous pourrez obtenir une liste des fichiers que va supprimer CCleaner. A ce stade, CCleaner n'a encore rien supprimé, il n'a fait que lister les fichiers qu'il juge inutile.

Aperçu du nettoyeur :

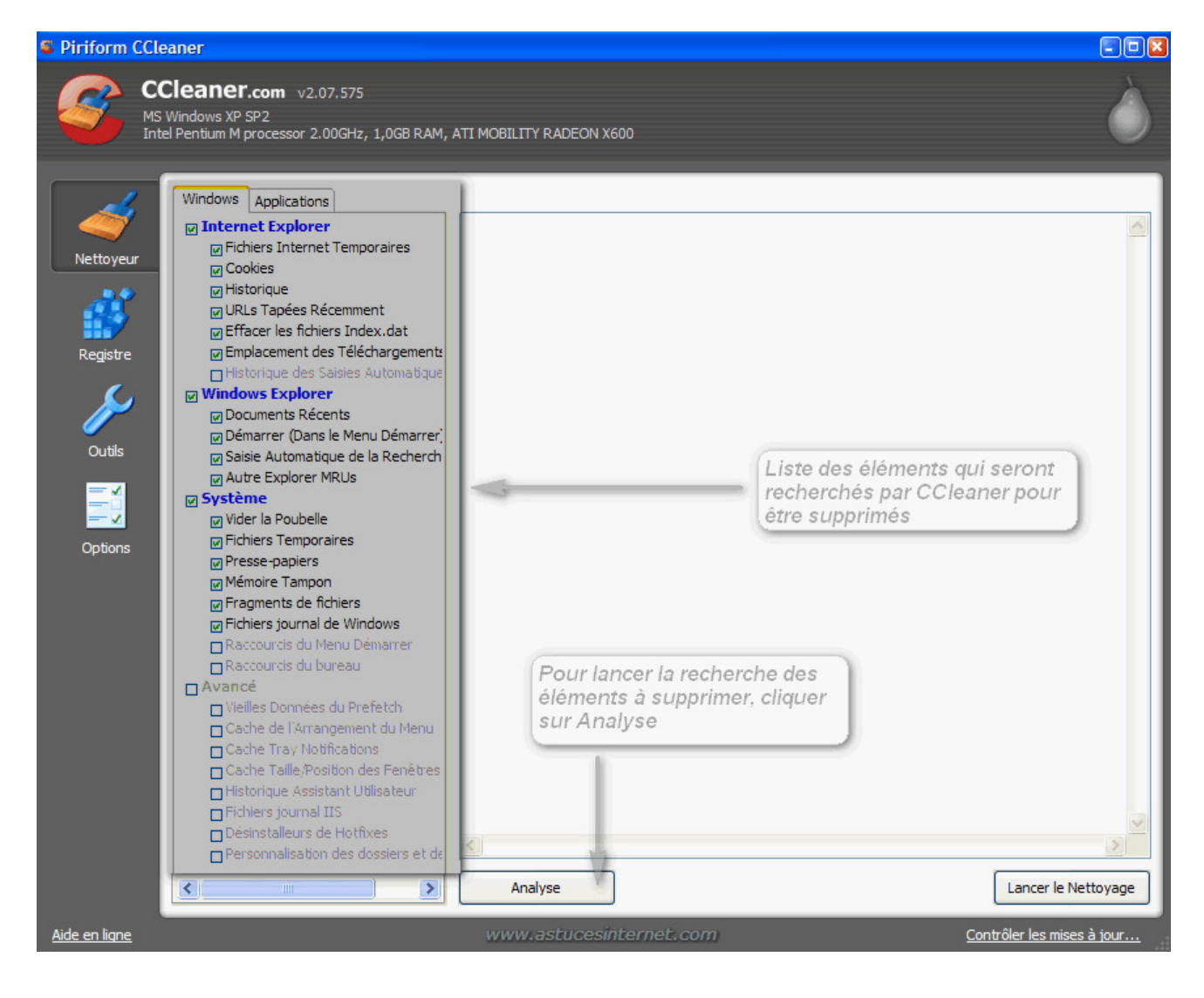

Aperçu de la liste des fichiers qui seront effacés :

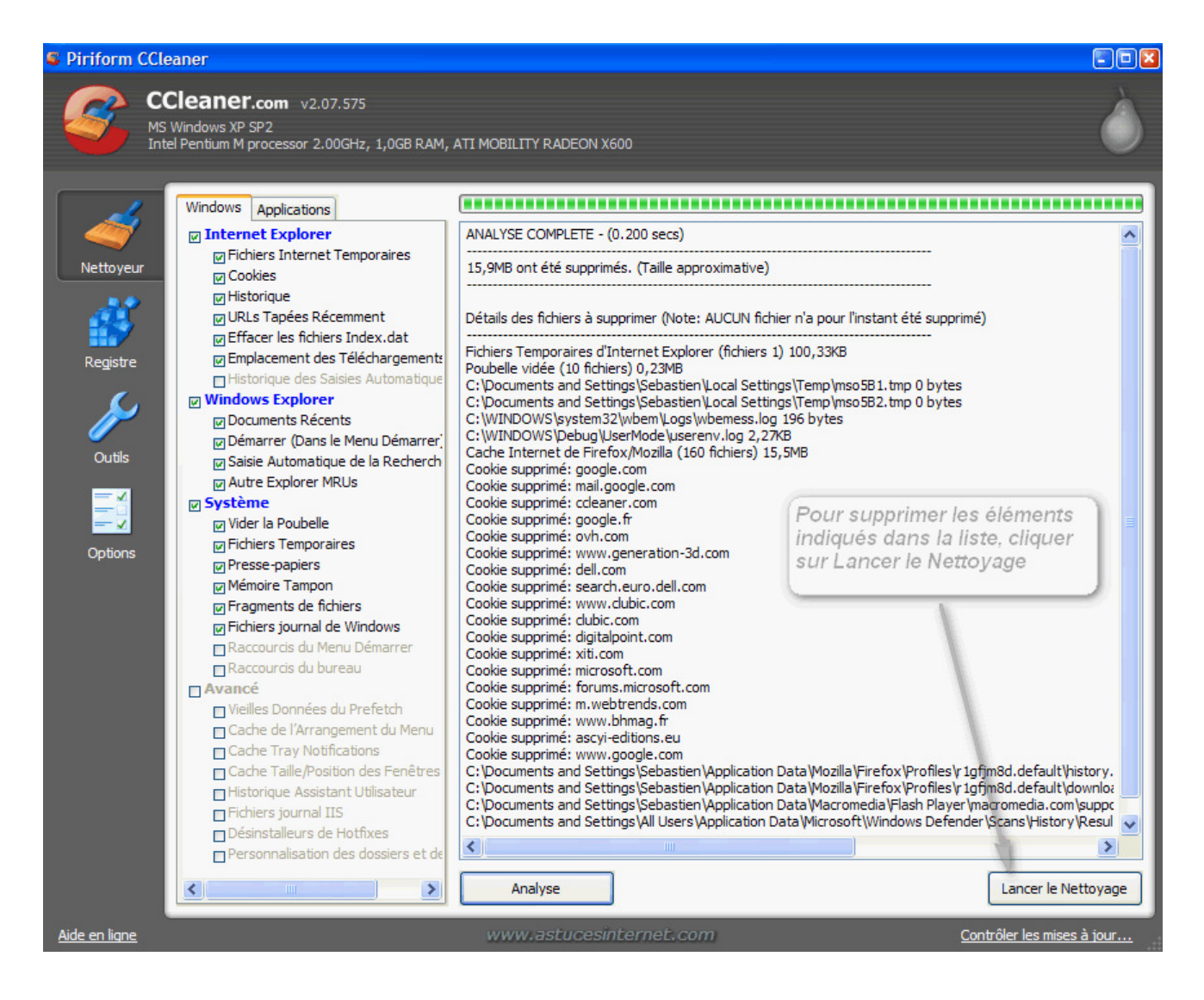

Pour supprimer les fichiers, cliquez sur Lancer le Nettoyage. Si vous n'avez pas désactivé les messages d'alerte de CCleaner, vous devrez confirmer la suppression des fichiers.

Aperçu de la demande de confirmation :

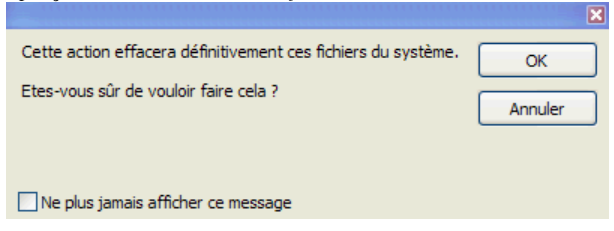

Cliquez sur *OK* pour confirmer la suppression des fichiers. Les fichiers qui étaient listés dans l'interface de CCleaner seront effacés de votre ordinateur.

#### Nettoyage du registre :

En plus de supprimer les fichiers inutiles présents sur votre ordinateur, CCleaner peut faire le ménage dans votre base de registre. En effet, il peut détecter les entrées incohérentes et les entrées obsolètes se trouvant dans la base de registre de Windows. CCleaner vous permettra de supprimer ces éléments, mais vous laissera la possibilité de les restaurer en cas de problème. CCleaner dispose d'une fonction qui permet de sauvegarder les éléments du registre avant de les supprimer. Ainsi, en cas de problème, il suffit de restaurer les éléments supprimés en faisant un clic droit sur le fichier de sauvegarde du registre et en sélectionnant Fusionner.

Aperçu du module de nettoyage du registre :

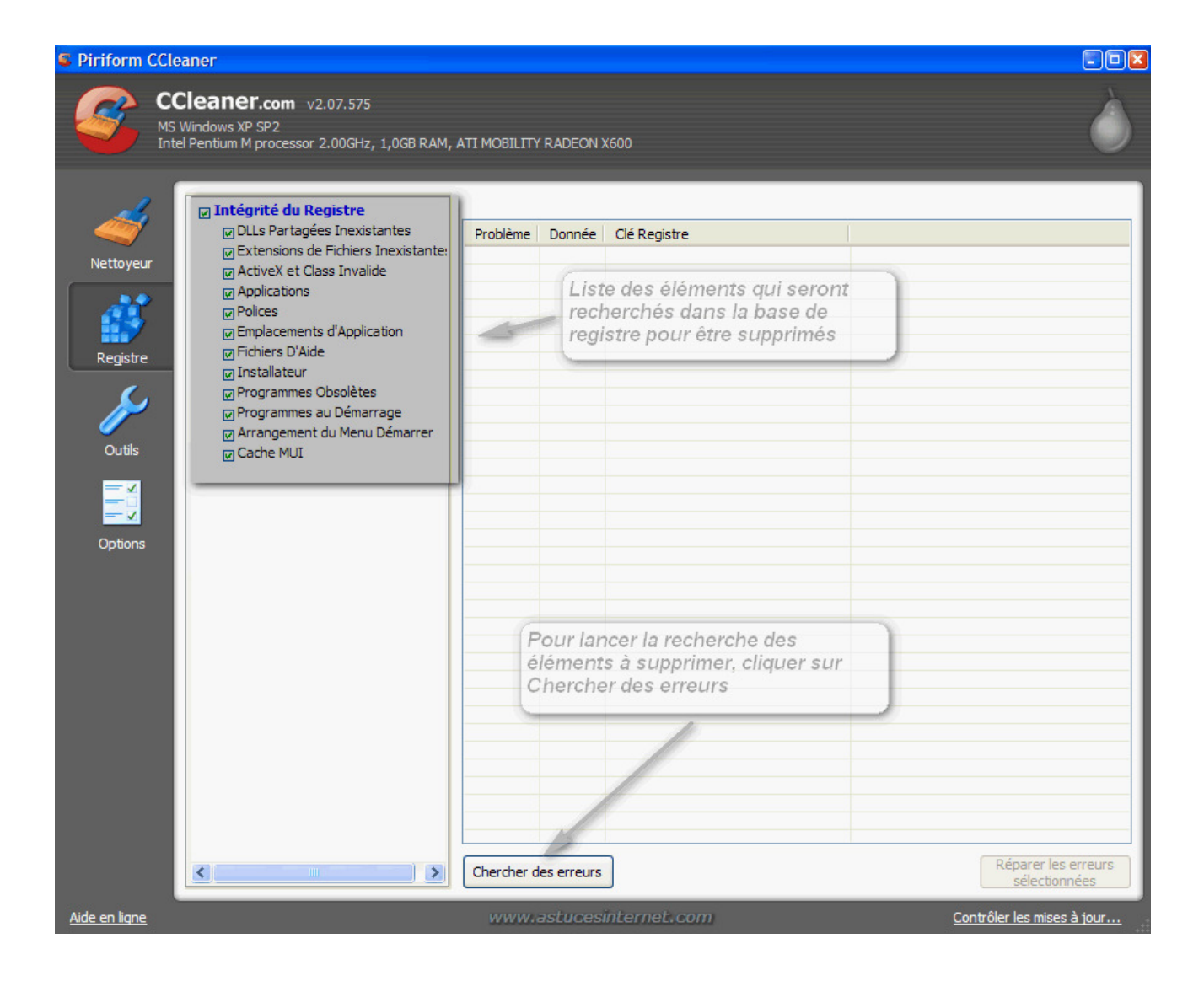

Cliquez sur Chercher des erreurs.

La liste des entrées incohérentes ou obsolètes s'affichera directement dans la fenêtre.

Aperçu :

| S Piriform CCleaner   |                                                                                                    |                                                     |                                                                                                    |  |
|-----------------------|----------------------------------------------------------------------------------------------------|-----------------------------------------------------|----------------------------------------------------------------------------------------------------|--|
|                       | Cleaner.com v2.07.575<br>Windows XP SP2<br>I Pentium M processor 2.00GHz, 1,0GB RAM, A                                                                                                    | ATI MOBILITY RADEON X600                            | Ò                                                                                                    |  |
|                       |                                                                                                    |                                                     | 100%                                                                                                    |  |
|                       | Intégrité du Registre     DLLs Partagées Inexistantes                                                                                                    | Problème                                            | Danaéa                                                                                                    |  |
| Nettoyeur<br>Registre | Extensions de Fichiers Inexistante:     ActiveX et Class Invalide     Applications     Polices     Emplacements d'Application     Fichiers D'Aide     Installateur     Programmes Obsolètes     Programmes au Démarrage     Arrangement du Menu Démarrer     Q Cache MUI | Référence MUI Manquante     Référence MUI Manquante | C:\Documents and Settings\Sebastien\Bureau\disk-defrag-setup.exe<br>C:\Documents and Settings\Sebastien\Bureau\RegSeeker\RegSeeker.exe |  |
| Options               |                                                                                                    |                                                     | Pour nettoyer le registre, cliquer sur<br>Réparer les erreurs sélectionnées                                                            |  |
|                       | <                   >                                                                                                    | Chercher des erreurs                                | Réparer les erreurs<br>sélectionnées                                                                                                   |  |
| <u>Aide en ligne</u>  |                                                                                                    | www.astucesinterne                                  | et. com <u>Contrôler les mises à jour</u>                                                                                              |  |

Si vous n'avez pas désactivé l'option de sauvegarde en cas de modification du registre, CCleaner va vous proposer de sauvegarder les clés avant de les supprimer. Cette sauvegarde vous permettra de restaurer les clés effacées en cas de problème rencontré. Il est fortement recommandé de sauvegarder les changements fait dans le registre avant de les appliquer. Cliquez sur Oui et enregistrez le fichier de sauvegarde.

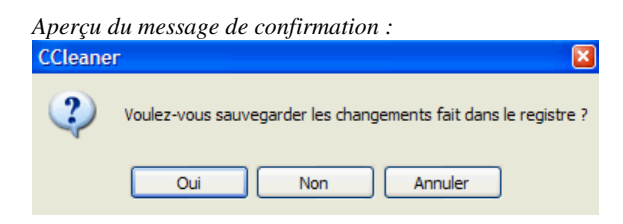

# Les outils additionnels de CCleaner :

Le menu Outils comporte deux onglets permettant de gérer les logiciels installés sur votre ordinateur.

Depuis l'onglet *Programmes de Désinstallations*, vous avez la possibilité de désinstaller les logiciels, de renommer les éléments qui se trouvent dans la liste, ou encore d'effacer un logiciel de la liste (utile lorsqu'un logiciel n'a pas été désinstallé correctement).

Aperçu :

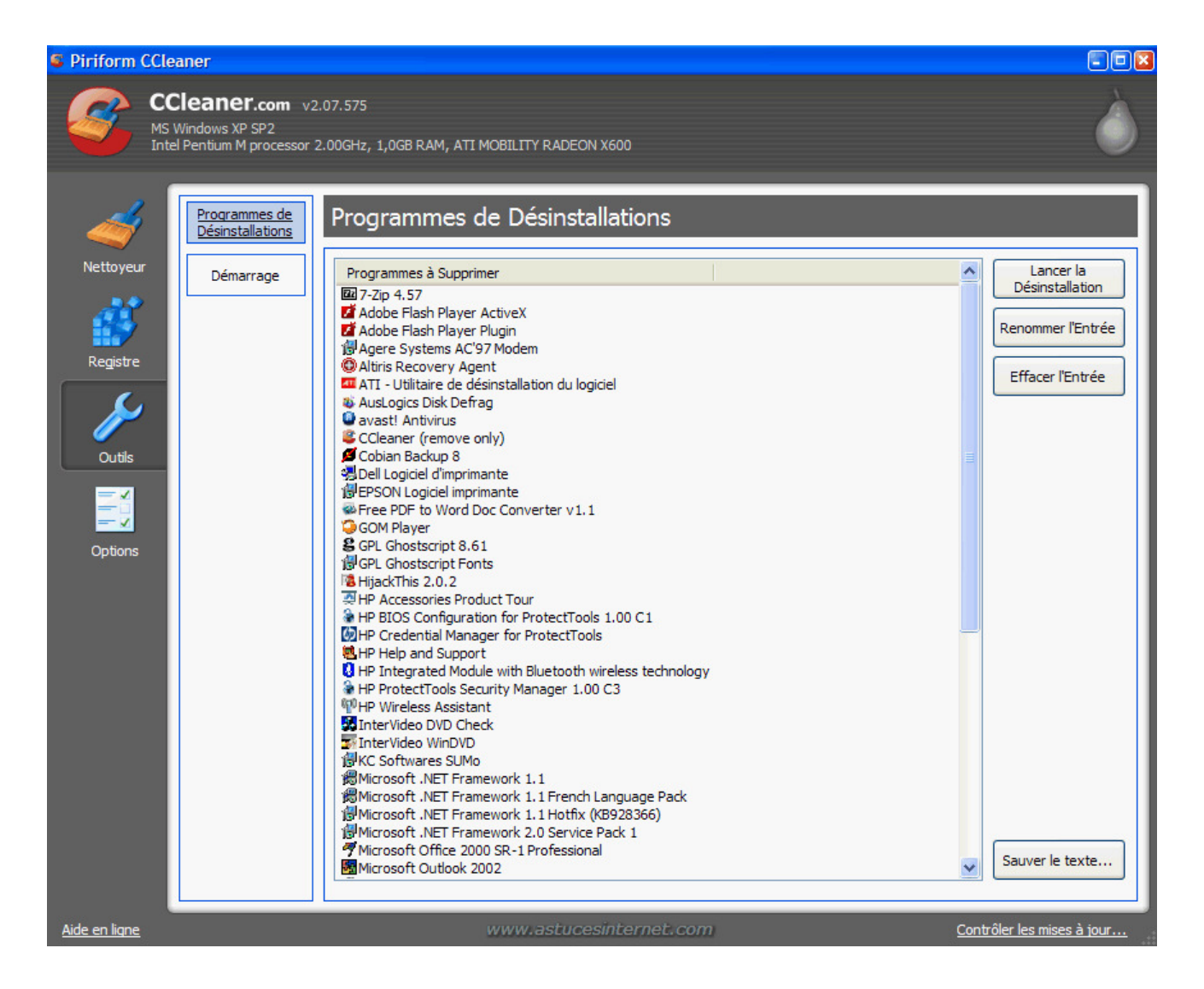

Vous avez la possibilité d'exporter cette liste au format texte en cliquant sur Sauver le texte. Cette fonctionnalité peut être utile lorsque l'on vous demande de lister les applications installées sur votre PC (sur un forum par exemple).

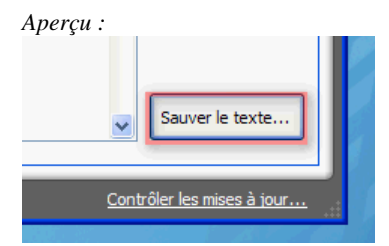

L'onglet *Démarrage* permet de désactiver définitivement le démarrage automatique d'un logiciel. Il ne s'agit pas d'une désactivation mais bien d'une annulation définitive. Il est donc recommandé d'utiliser plutôt l'utilitaire de configuration système (MSCONFIG). Nous vous déconseillons d'utiliser cette fonctionnalité.

Aperçu :

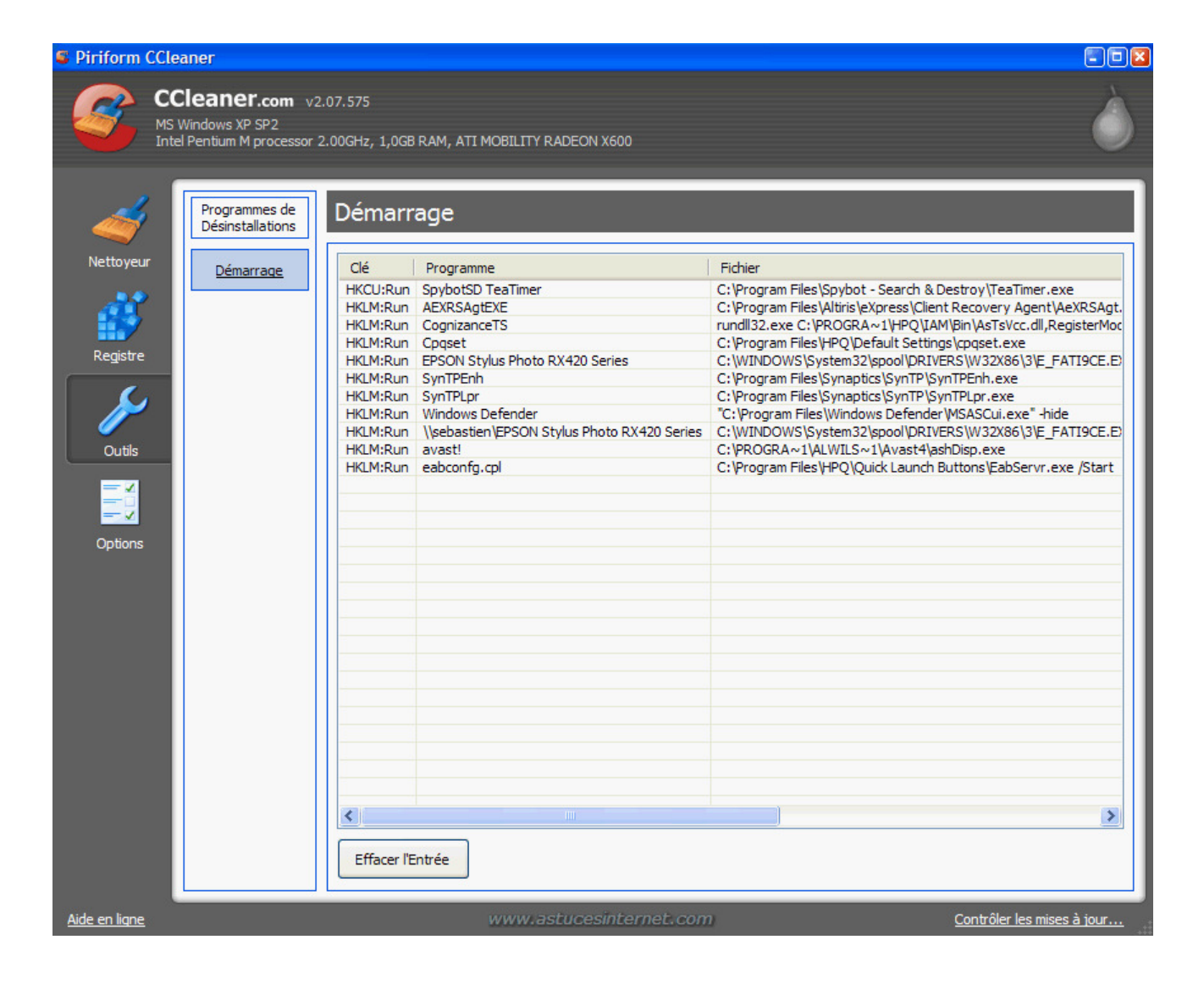

Cet article provient de Astuces-Internet http://www.astucesinternet.com<sup>2</sup>

L'adresse de cet article est :

http://www.astucesinternet.com/modules/news/article.php?storyid=288<sup>3</sup>

# Liens

- 1. http://www.ccleaner.com/download
- 2. http://www.astucesinternet.com/
- 3. http://www.astucesinternet.com/modules/news/article.php?storyid=288